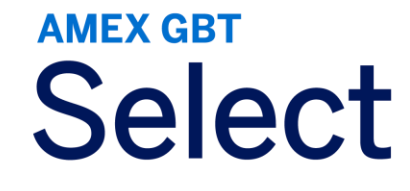

# Amex GBT **Mobile App** User guide

GBT Travel Services UK Limited (GBT UK) and its authorized sublicensees (including Ovation Travel Group and Egencia) use certain trademarks and service marks of American Express Company or its subsidiaries (American Express) in the "American Express Global Business Travel" and "American Express GBT Meetings & Events" brands and in connection with its business for permitted uses only under a limited license from American Express (Licensed Marks). The Licensed Marks are trademarks or service marks of, and the property of, American Express. GBT UK is a subsidiary of Global Business Travel Group, Inc. (NYSE: GBTG). American Express holds a minority interest in GBTG, which operates as a separate company from American Express.

## App store options

#### Download the Amex GBT Mobile app now!

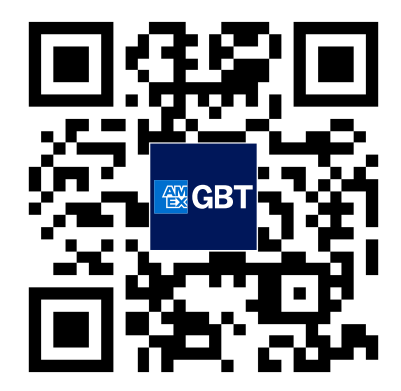

Apple App and Google Play

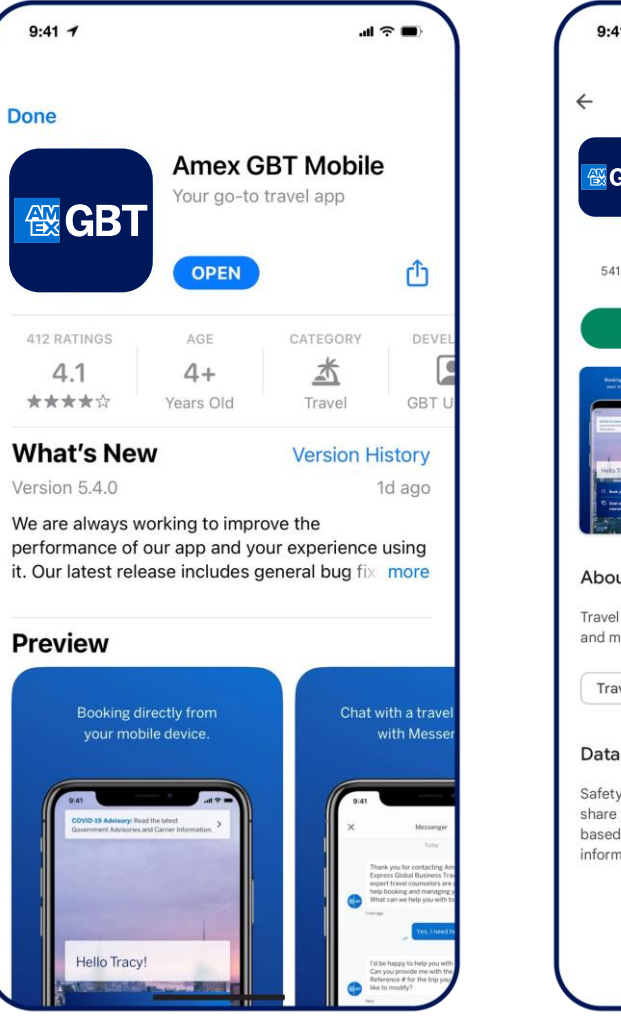

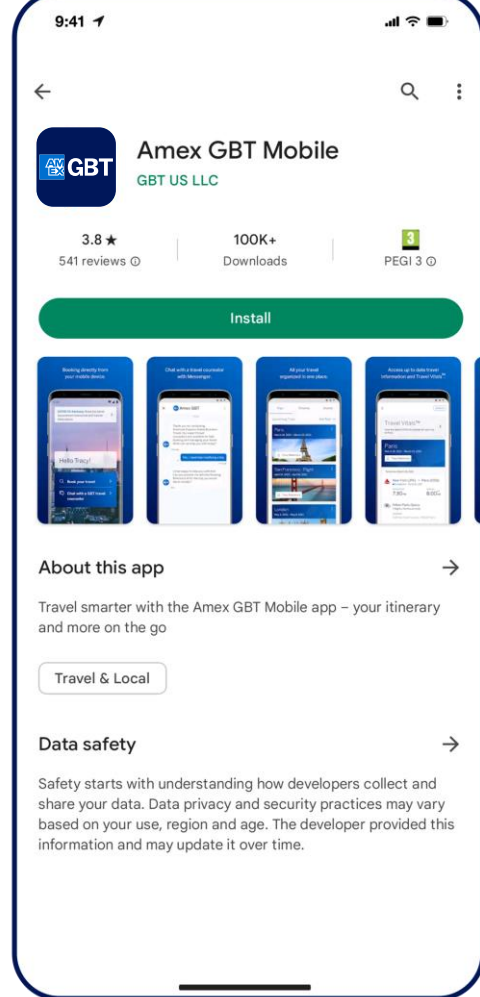

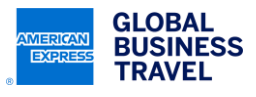

This document contains unpublished, confidential, and proprietary information of American Express Global Business Travel (Amex GBT). No disclosure or use of any portion of these materials may be made without the express written consent of Amex GBT. © 2023 GBT Travel Services UK Limited.

#### **Get Started tutorial**

Our **Get Started** tutorial will automatically pop up the first time you log in to the Amex GBT Mobile app to help you learn how to use it. You can also access the tutorial at any time from your account under "Did you know?".

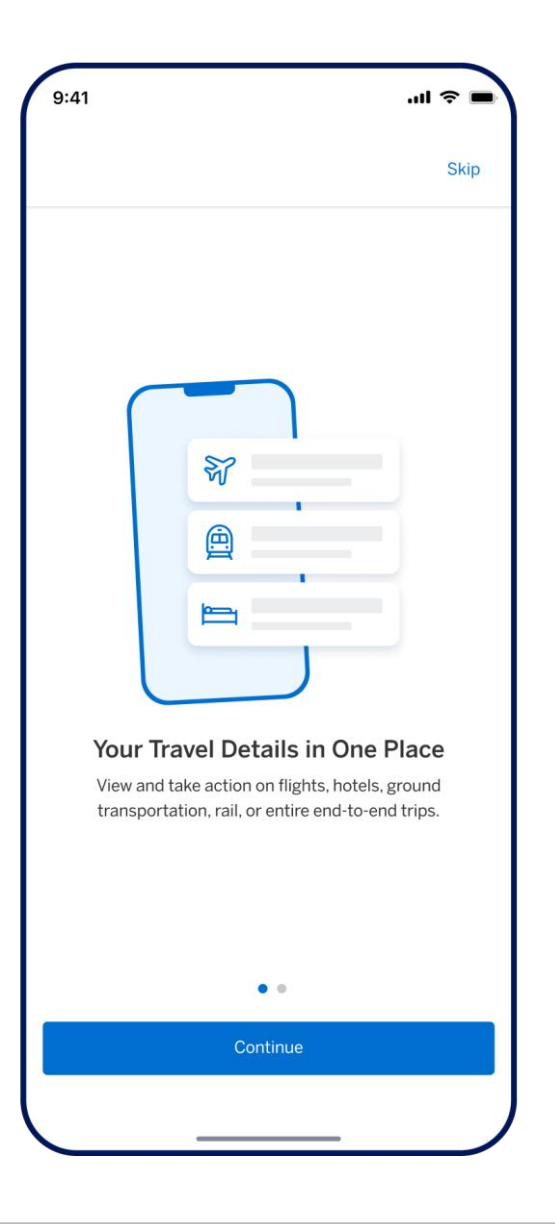

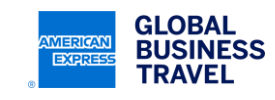

P.3

# **Trip management**

Upcoming trips are on the home screen. View past trips by tapping on the trips icon on bottom menu bar.

Upon opening a trip itinerary, you can see real-time information for:

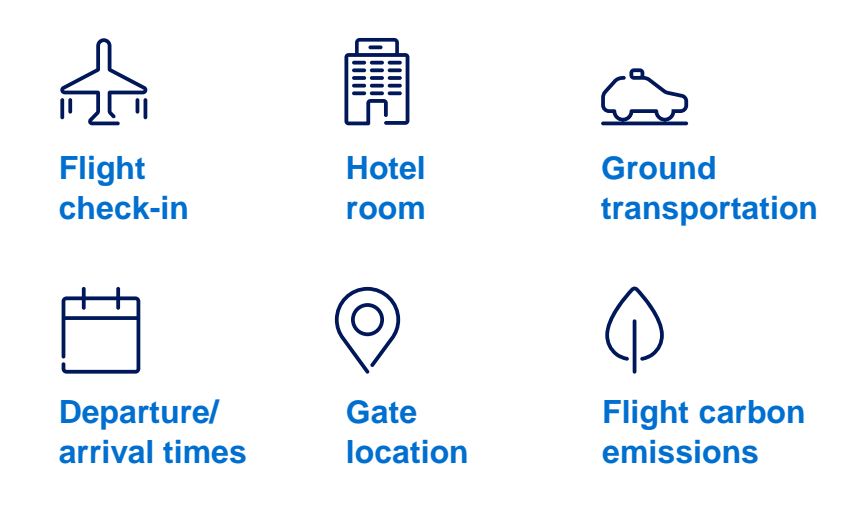

| 9:41                                         |                   | .ıl 🗢 🔳                      | 9:41              |                                    |
|----------------------------------------------|-------------------|------------------------------|-------------------|------------------------------------|
| R                                            | XPORT             |                              | <                 |                                    |
|                                              |                   |                              | Pa<br>Augu<br>& V | ris<br>st 18, .<br>/ernon          |
| Hello Tracy!<br>Rexport Incorporated         |                   |                              |                   | New                                |
| Upcoming trips                               |                   | See all                      |                   | 2:2                                |
| <u></u>                                      |                   |                              | (1)               | 1<br>Hilto<br>For m<br>conta       |
| <b>New York</b><br>Sun, May 26 - Thu, May 30 | Os<br>Mo          | <b>lo</b><br>n, Jun 10 - Wee | Tueso             | day, Au                            |
| Q Book your trave                            | l<br>el counselor | ><br>>                       |                   | • Scl<br>DEPAF<br>11::<br>Ø C<br>1 |
| Scan receipt                                 |                   | >                            |                   |                                    |
| Home Trips                                   | Chat Updates      | Account                      | Home              |                                    |
| <u> </u>                                     |                   |                              |                   |                                    |

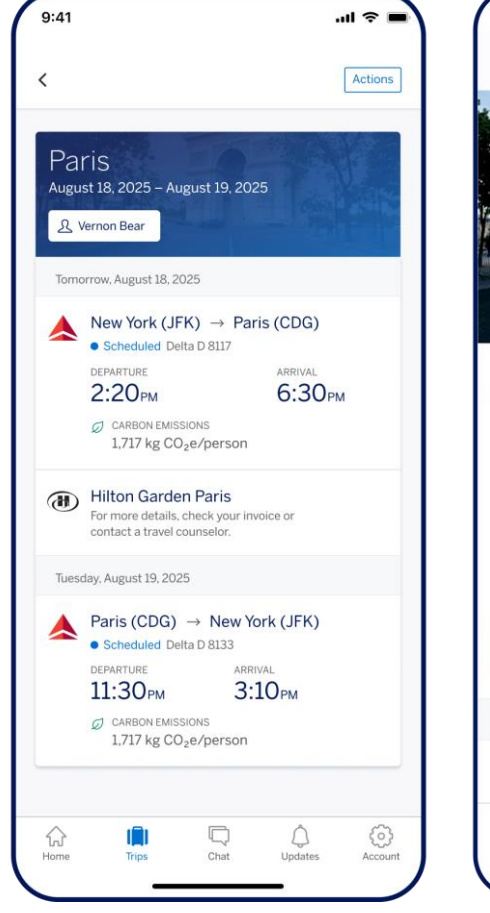

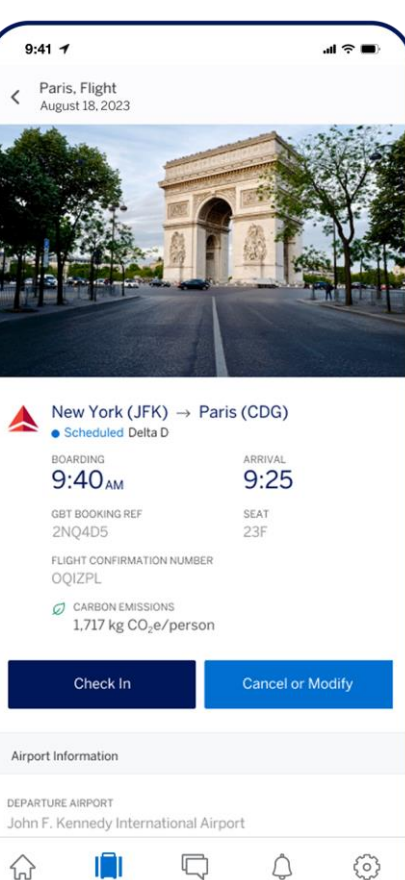

**AMEX GBT** 

Select

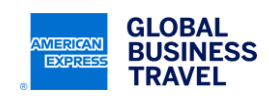

Updates

Account

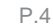

#### G Chat with a T

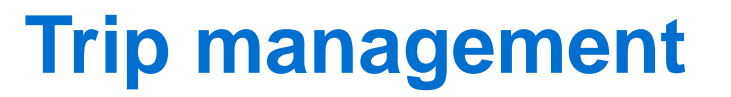

You can access additional trip details from the **Actions** menu:

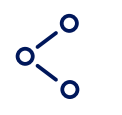

Share real-time flight status

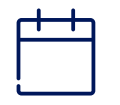

Add trip details to any calendar

Contact a travel counselor

 $\rightarrow$ 

Share

D

itineraries

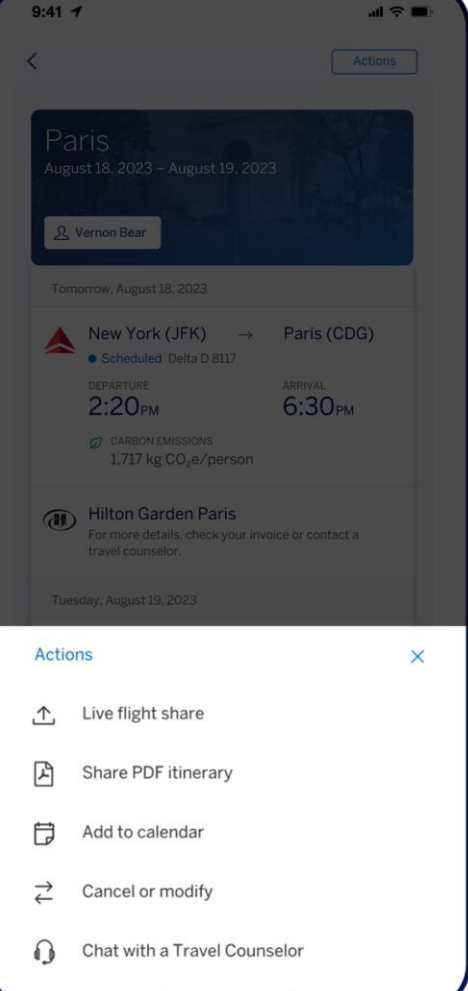

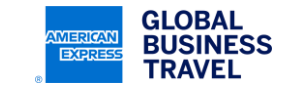

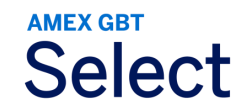

#### Chat

Chat with a live American Express Global Business Travel (Amex GBT) travel counselor **to get help** during your trip or in the event of a travel disruption. You can rebook a missed flight or book a new trip entirely.

With our conversational artificial intelligence technology, you can:

- Receive your itinerary.
- Get an invoice.
- Book, change, or cancel a trip.
- Ask any trip-related questions for a quick response.
- Get transferred to a travel counselor.

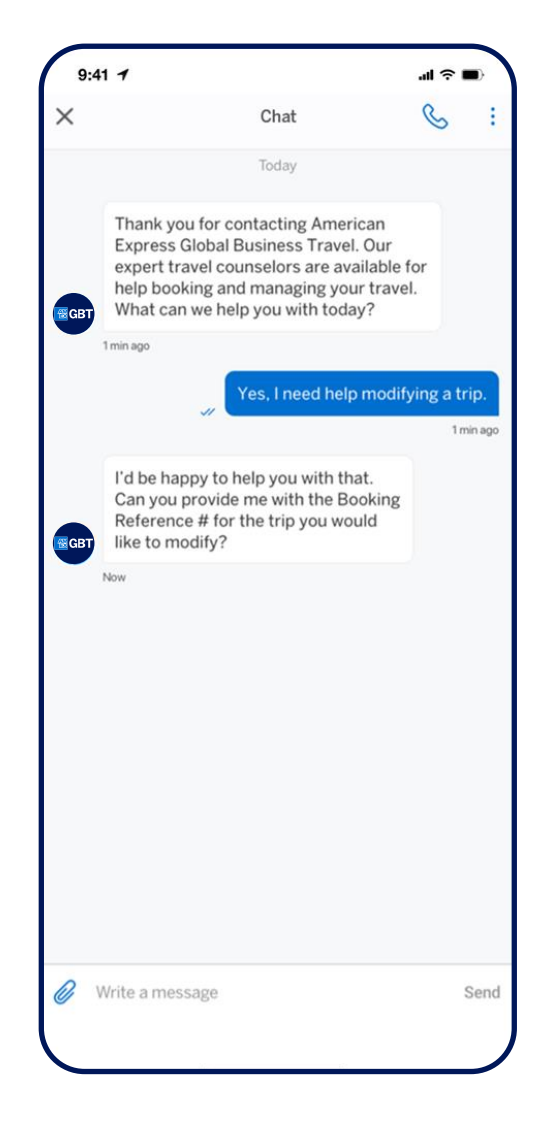

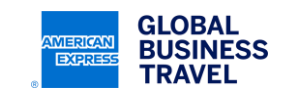

P.6

#### Proactive Traveler Care<sup>™</sup>

Receive messages to get proactive help with flight cancelations, delays, and potential missed connections.

|            | Trip Updates                                                            | Messages                                                          |              |
|------------|-------------------------------------------------------------------------|-------------------------------------------------------------------|--------------|
| Today      |                                                                         |                                                                   |              |
| $\bigcirc$ | Flight Cancelation                                                      |                                                                   | ^            |
| 0.9        | Flight Cancelation – F<br>been canceled. Would<br>counselor to contact  | ilight UA631 has<br>you like a GBT travel<br>you to assist?       |              |
|            | Y                                                                       |                                                                   | $\checkmark$ |
| Older      |                                                                         |                                                                   |              |
| $\bigcirc$ | Leg Departure Dela                                                      | ау                                                                | ~            |
| <b>UJ</b>  | Flight Delay - Flight U<br>delayed over 60 minu<br>GBT travel counselor | A3677 has been<br>tes. Would you like a<br>to call you to assist? |              |
|            | Y                                                                       |                                                                   |              |
|            | Ν                                                                       |                                                                   |              |
|            | Submi                                                                   | t My Response                                                     |              |
|            |                                                                         |                                                                   |              |
|            | Messages ex<br>Vie                                                      | pire after 90 days.<br>ew FAQ                                     |              |
| $\bigcirc$ | Ļ                                                                       |                                                                   | $\odot$      |
| Home       | Trips                                                                   | Chat Updates                                                      | Accour       |

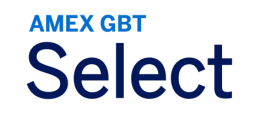

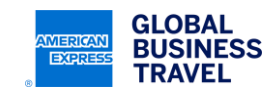

P.7

## **Expert Care**<sup>™</sup>

In moments of potential risk, your company can communicate in real time with you.

- Push messages alerting you of situations.
- Two-way response messages to ensure you are safe.
- Requests to share your device geolocation to augment location data based on your itinerary.

| 9:41 -   | 1                         |                      | .∎ ∻ ⊪. | 9:41 7                                             |
|----------|---------------------------|----------------------|---------|----------------------------------------------------|
|          | Trip Updates              | Messages             |         | Trip Upda                                          |
| oday     | /                         |                      |         | Today                                              |
| <u>ل</u> | A message from            | Expert Care™         | i       | Safety Office<br>Notify your safe                  |
|          | Did you arrive safel      | y at your destin     | ation?  |                                                    |
|          | Yes                       |                      | ~       | 7 minutes ago                                      |
|          | No                        |                      |         | Today                                              |
|          |                           |                      |         | Warning Aler<br>Severe Weather                     |
|          | Need assistance           |                      |         | Northeast Seve<br>northeastern U<br>tornados possi |
|          |                           |                      |         | Last updated: 1<br>Start date: Tue,                |
|          | Submit N                  | ly Response          |         | 1 minute ago                                       |
|          | 5 minutes ago             |                      |         | Messa                                              |
|          | Messages expire<br>View F | after 90 days.<br>AQ |         |                                                    |
| 6        | ¢ ¢                       |                      | 0       |                                                    |

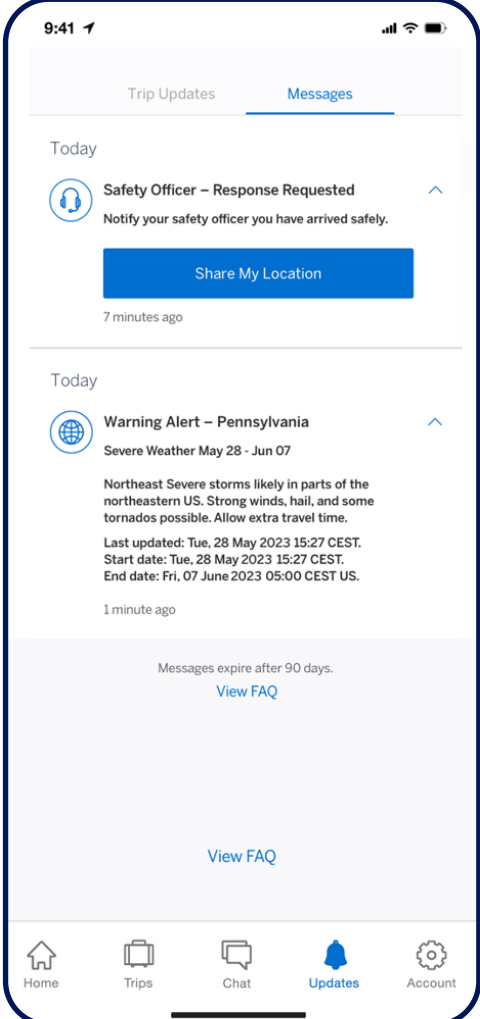

Select

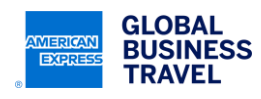

#### **Program alerts**

Receive important company messages and keep up to date on any relevant issues.

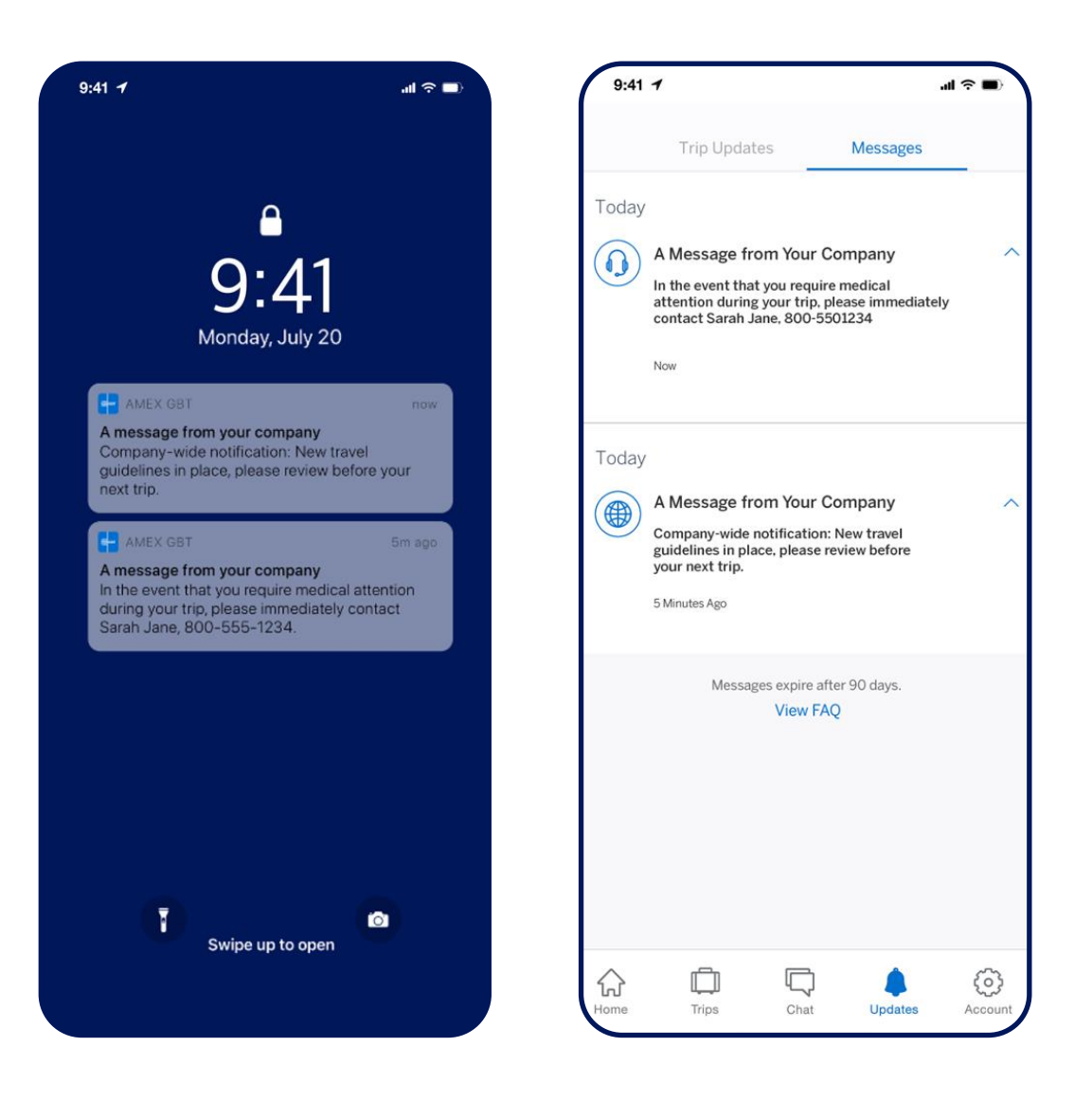

TRAVEL

EXPR

**AMEX GBT** 

Select

This document contains unpublished, confidential, and proprietary information of American Express Global Business Travel (Amex GBT). No disclosure or use of any portion of these materials may be made without the express written consent of Amex GBT. © 2023 GBT Travel Services UK Limited.

## Activate mobile booking

#### Neo™

# Download and login to the Amex GBT Mobile app to get started.

- Tap on "Book your travel."
- Please grant the camera access when prompted. If you "Don't Allow," then you'll need to go into Settings, find Amex GBT, and enable Camera from there.
- On the desktop, log in to your Neo<sup>™</sup> account to retrieve your QR code, click on the tile that reads "Mobile App: Activate Now".

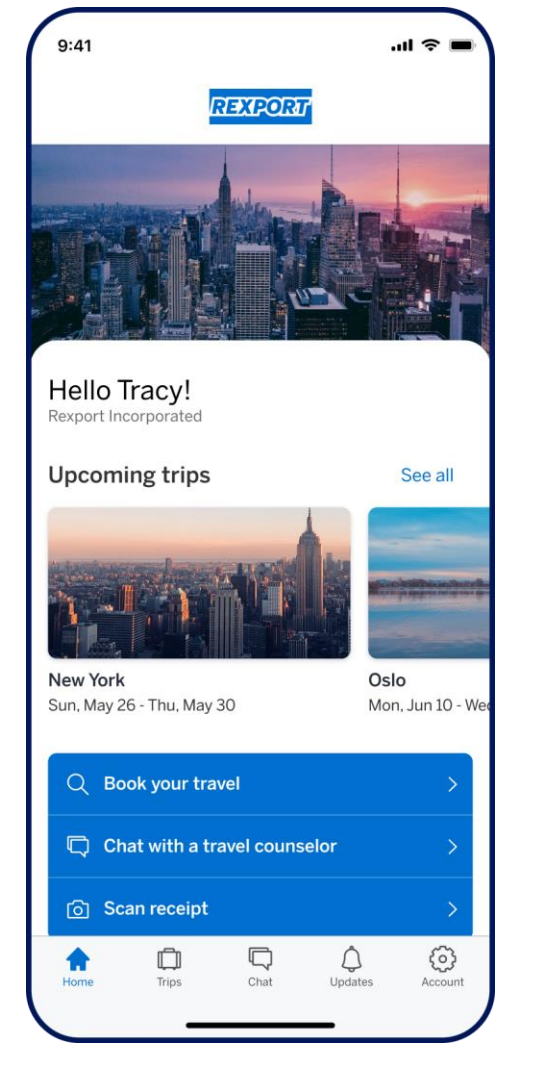

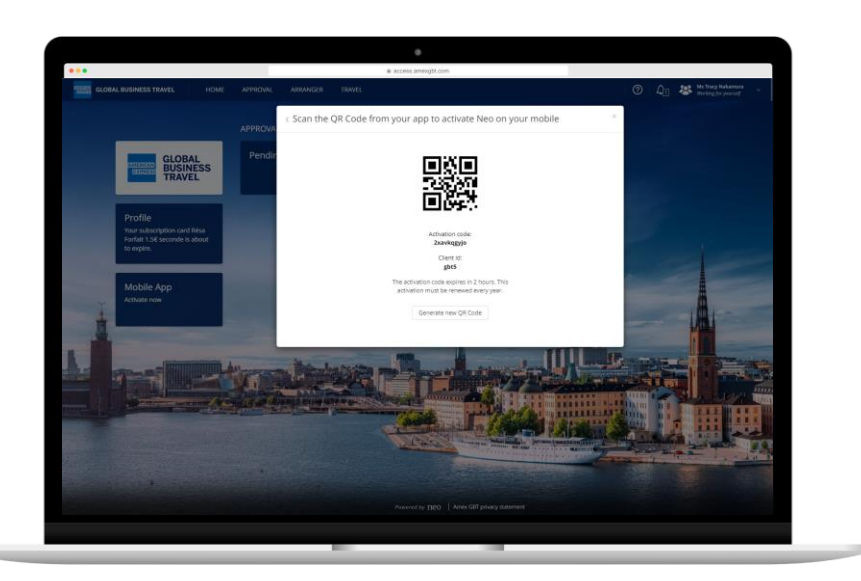

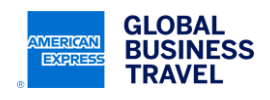

**AMEX GBT** 

Select

# Activate mobile booking

#### Neo™

- Scan your unique QR code from your desktop screen.
- Once the QR code is recognized, the "Activate Account" button on the bottom should turn blue; tap on it.

After a moment, your Neo<sup>™</sup> account should be activated on your app.

Once your Neo <sup>™</sup> account is connected, tap on "Book your travel" to access the default booking screen to book:

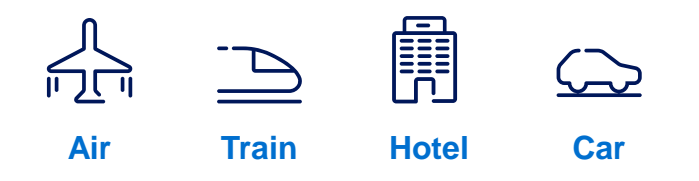

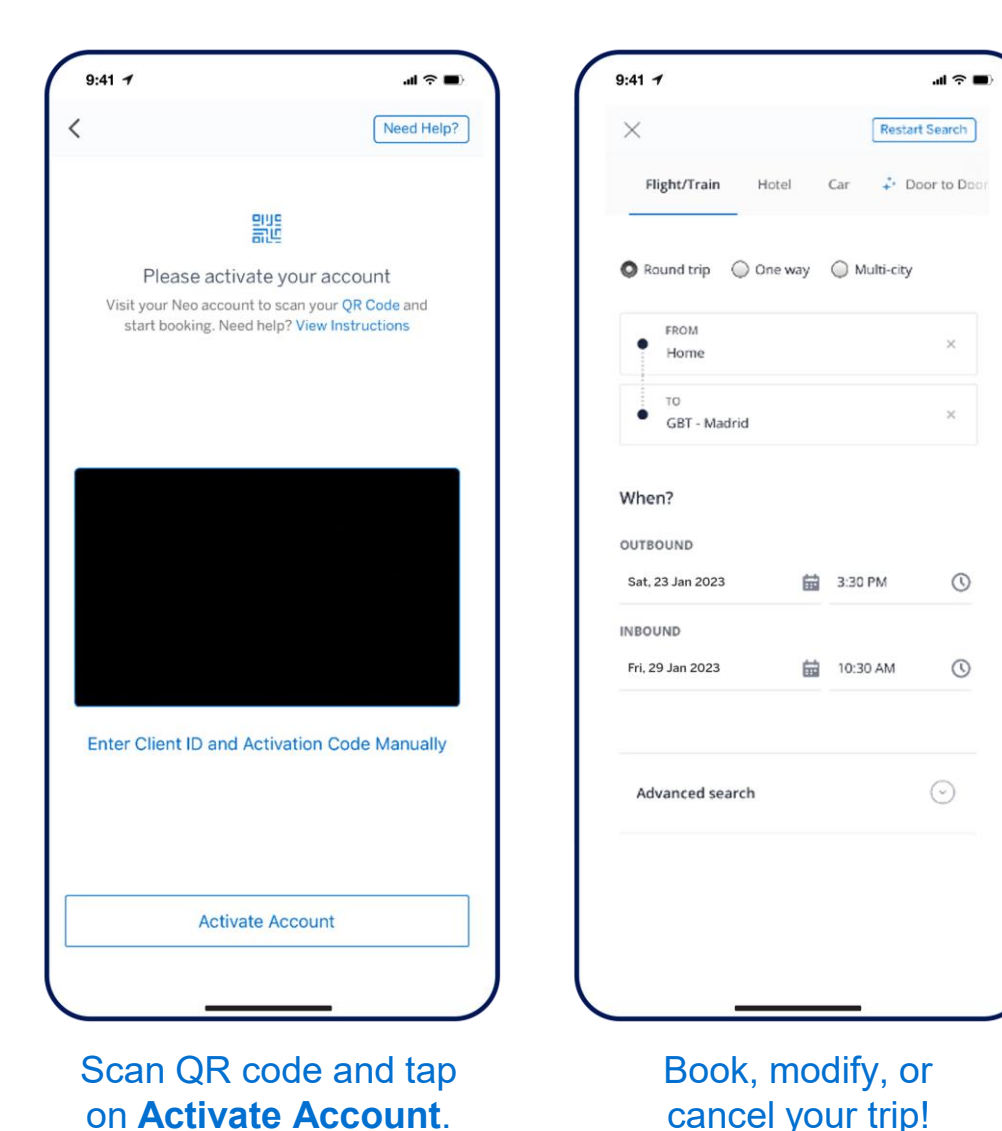

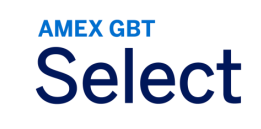

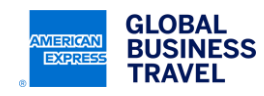

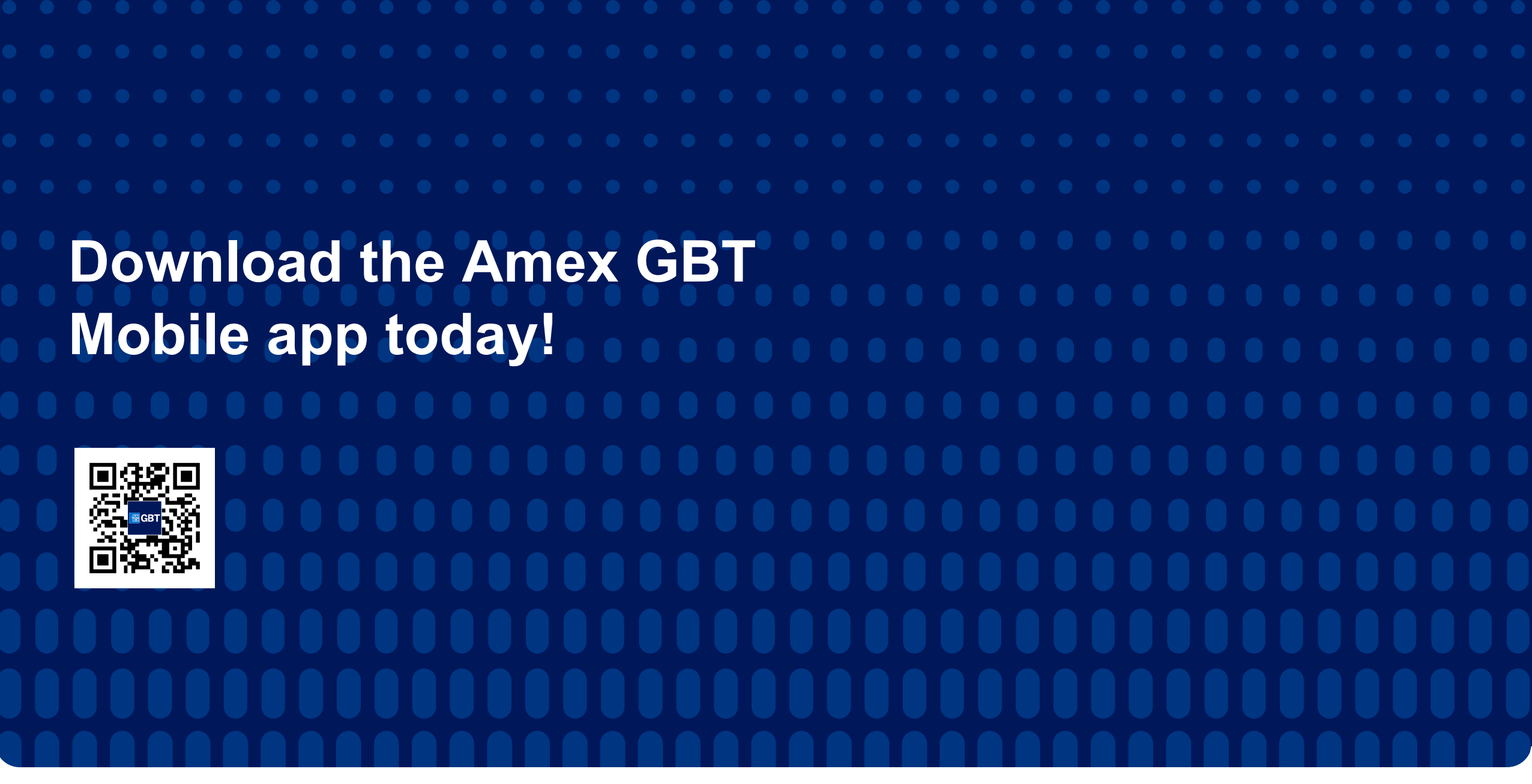

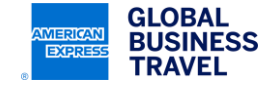